# Nota aplikacyjna - analiza w Platformie Monitoringu

### Historia wersji

Wersja 1.0, październik 2024: wydanie pierwsze

## Spis treści

| Dmówienie                                  | 1 |
|--------------------------------------------|---|
| Jtwórz wykres                              | 1 |
| unkcje analizy                             | 3 |
| Parametry                                  | 3 |
| Legenda wykresu                            | 3 |
| Eksportuj plik csv                         | 4 |
| Pobierz obraz wykresu                      | 4 |
| Zbiór danych jest zbyt duży lub zbyt stary | 4 |
| Dodaj wykresy                              | 4 |

# Omówienie

Widok analizy wyświetla szczegółowe wykresy i pomiary dla urządzeniami, takich jak optymalizatory i falowniki w twoim systemie, na twojej instalacji.

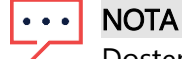

Dostęp do widoku **analizy** jest dostępny tylko dla inżynierów konta i wyższych stanowisk.

# Utwórz wykres

#### Aby wybrać parametr:

- 1. Zaloguj się do <u>Platforma Monitoringu</u>
- 2. Aby uzyskać dostęp do swojej instalacji, kliknij nazwę instalacji.
- Kliknij widok analizy. Wyświetlany jest widok analizy.

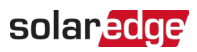

| Residential Sites V Sites Alerts                                                                                                    | s Reports Accounts Operations          |                                                                               | Old Dashboard 🛛 🕐 🚱 🔤 🕴 |
|----------------------------------------------------------------------------------------------------|----------------------------------------|-------------------------------------------------------------------------------|-------------------------|
|                                                                                                    | Site Name                              | Q. Or Smart Home Layout Analysis Peports Alerts Admin                         | Previous Interface      |
| CHART 1 💿 💽 Di                                                                                                    | iay ← → Week × 10/22/2024 - 10/28/2024 |                                                                               |                         |
|                                                                                                    |                                        |                                                                               |                         |
| • P V & Consumption Demo Site (P44594)        > D Inverter (7.64.05.97-76)        • O Metres        • O Metres        • O Production Meter (6061 352/76)        • O Import/Doport Meter (60666 8271)        • O Import/Doport Meter (60666 8271)        • O Import ImportI |                                        | <u></u>                                                                       |                         |
|                                                                                                    |                                        | Waiting for Selection                                                         |                         |
|                                                                                                    |                                        | Please select at least one item from the component list and<br>one parameter. |                         |
|                                                                                                    |                                        |                                                                               |                         |
|                                                                                                    |                                        |                                                                               | Tras                    |

 Na drzewie urządzeń kliknij urządzenie, które chcesz przeanalizować. Wybrane urządzenie jest podświetlone w drzewie, a jego dostępne parametry są wyświetlane nad obszarem wykresu.

#### NOTA

Jeśli nie możesz znaleźć urządzenia, wpisz nazwę urządzenia lub numer seryjny w polu wyszukiwania.

| 📕 Residential Sites 🗸 Sites | Alerts Reports Accounts Operations                                                                                                    | Old Dashboard   🕐 😒   : 🔹 🗸 |
|-----------------------------|----------------------------------------------------------------------------------------------------|-----------------------------|
|                             | Site Name                                                                                                    | Province Interface          |
| CHART 1 O                   | © Day ← → Week ~ 10/22/2024 - 10/28/2024                                                                                                    |                             |
|                             | Chart 1                                                                                                    | 2 at 🔺 🖽 0                  |
|                             | (d: Production: Proper)    (d: Consumption: Foregr)    (d: Consumption: Proper)    (d: Consumption: Conseq)    (d: Conseq)    (d: Conseq) |                             |
| Show Disabled               |                                                                                                    |                             |

5. Z wyświetlonych parametrów wybierz swoje parametry. Wykres przedstawia twoje parametry.

### solar<mark>edge</mark>

| Residential sites Site               | s Averts Reports Accounts Operations                                                                                                    |                          |
|--------------------------------------|----------------------------------------------------------------------------------------------------|--------------------------|
|                                      | Site Name 🔍 😳 💼 📖 🛄 🖉                                                                                                    | Presings In              |
| CHART 1 O                            | B) Day  e  +  Wreek  v  10/22/2024  10/22/2024  (1)                                                                                                    |                          |
|                                      | Chart 1                                                                                                    | 2 d a 🗉                  |
| PV & Consumption Demo Site (946594)  | AC Production - Every AC Production - Pewer AC Consumption - Every AC Consumption - Pewer X (XMAX/KIIP) (BC Voltage ) (AC Voltage ) (AC Current ) (AC Frequency |                          |
| > E Inverter 1 (7404A25F-79)         | Apply To All Inverters                                                                                                    |                          |
| Meters  Production Meter (606129278) | wn                                                                                                    | Clear All                |
| (2) Import/Export Meter (4147592)    | 8                                                                                                    | 🗸 🛃 AC Production - Ener |
| @ Production Meter (606668271)       |                                                                                                    | Inverter 1               |
| @ Import/Export Meter (606567698)    | 2                                                                                                    |                          |
| Battery 1.2 (630712AC)               |                                                                                                    |                          |
| EV Chargers                          |                                                                                                    |                          |
| Er EVCharger 1 (05F5E9F7-DA)         |                                                                                                    |                          |
| > Environmental                      |                                                                                                    |                          |
| 양 Meteorological Data                |                                                                                                    |                          |
|                                      |                                                                                                    |                          |
|                                      |                                                                                                    |                          |
|                                      |                                                                                                    |                          |
|                                      | 3                                                                                                    |                          |
|                                      |                                                                                                    |                          |
|                                      | 2                                                                                                    |                          |
|                                      |                                                                                                    |                          |
|                                      |                                                                                                    |                          |
|                                      |                                                                                                    |                          |
|                                      |                                                                                                    |                          |
| ow Disabled                          | 22 Oct 23 Oct 24 Oct 25 Oct 28 Oct 29 Oct 27 Oct 28 Oct                                                                                                    |                          |

- 6. **Opcjonalnie.** z pola **zakresie data** wybierz zakres dat do wyświetlenia na wykresie. domyślny zakres dat to jeden tydzień.
- 7. Opcjonalnie. Wybierz typ wykresu aby wyświetlić 🖆 🔺 🔳 .
- 8. Aby powiększyć wykres, kliknij

### Funkcje analizy

#### Parametry

- Aby uzyskać więcej informacji o parametrze, najedź kursorem na parametr i przytrzymaj przez trzy sekundy lub więcej urządzeń, a zostanie wyświetlona podpowiedź.
- Aby zastosować parametry do wielu urządzeń tego samego typu, zaznacz pole wyboru zastosuj do wszystkich <component> pod parametrami.
- Na każdym wykresie można wyświetlić maksymalnie dwa parametry na maksymalnie dwóch osiach Y.

#### Legenda wykresu

- Legenda wykresu jest wyświetlana po prawej stronie wykresu.
- Urządzenia w legendzie wykresu są zgrupowane według ich parametrów. Wszystkie urządzenia, które mają ten parametr, są wyświetlane pod nazwą parametru.
- Aby usunąć dane parametru z wykresu, odznacz pole wyboru parametru w legendzie. Dane parametru są usuwane z wykresu dla wszystkich urządzeniami, które mają ten parametr. Aby ponownie włączyć parametr, kliknij pole wyboru parametru.
- Aby usunąć określony parametr urządzenia z wykresu, odznacz pole wyboru urządzenia w legendzie. Aby ponownie włączyć urządzenie, kliknij pole wyboru urządzenia.
- Aby usunąć parametry i urządzeniami na legendzie, najedź na nie kursorem i kliknij X.
- Najechanie kursorem na parametr w legendzie podświetla nazwę parametru oraz linię LUB słupek na wykresie.
- Aby wyczyścić swój wybór, kliknij wyczyść wszystko nad legendą.

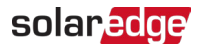

### Poziom powiększenia

- Użytkownicy mogą powiększyć zakres dat poprzez przeciągnięcie kursora na wykresie. ten zakres dat jest w oparciu o projekcję osi x.
- *Aby zresetować wykres do oryginalnej rozdzielczości, kliknij reset zoom na wykresie.*

### Eksportuj plik csv

1. Kliknij 🔽.

Wyświetla się okno podręczne eksportuj do pliku CSV.

- 2. **Opcjonalnie.** w polu **zakresie data** wybierz zakres dat. domyślnie jest to wybrany okres na wykresie.
- 3. **Opcjonalnie.** w polu **rozdzielczość danych** wybierz rozdzielczość danych. domyślna jest rozdzielczość wybrana na wykresie.
- Kliknij eksportuj.
  Plik CSV z danymi wykresu pobiera się na twój komputer.

### Pobierz obraz wykresu

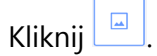

System generuje plik jpg z obrazem bieżącego wykresu prądu.

### Zbiór danych jest zbyt duży lub zbyt stary

Jeśli wybierzesz zbiór danych, który jest zbyt duży lub zbyt stary, aby generowanie wykresu było możliwe, wyświetli się okienko pop-up "**Zbiór danych zbyt duży**"

| Dataset Too La                                                                                     | arge                                 | ×                                          |  |  |  |  |
|----------------------------------------------------------------------------------------------------|--------------------------------------|--------------------------------------------|--|--|--|--|
| The requested data includ<br>large and/or too old. We w<br>download the CSV file.                  | des a time range<br>will send you an | that is either too<br>email with a link to |  |  |  |  |
| Data Resolution                                                                                    |                                      |                                            |  |  |  |  |
| Current Resolution                                                                                 | ~                                    |                                            |  |  |  |  |
| Send Email To                                                                                      |                                      |                                            |  |  |  |  |
| Email                                                                                              |                                      |                                            |  |  |  |  |
| Please note, sending the CSV file takes up to 10 minutes. The download link is valid for 24 hours. |                                      |                                            |  |  |  |  |
|                                                                                                    | Cancel                               | Export                                     |  |  |  |  |

- 1. **Opcjonalnie.** w polu **rozdzielczość danych** wybierz rozdzielczość danych. domyślnie jest to rozdzielczość wybrana na wykresie.
- 2. **Opcjonalnie.** w polu wyślij do poczty elektronicznej wybierz adres poczty elektronicznej, na który ma zostać wysłany plik csv. domyślnie jest to poczta elektroniczna bieżącego użytkownikowi.
- 3. Kliknij Eksportuj.

W ciągu 10 minut system wysyła użytkownikowi e-mail z linkiem do pobrania wyeksportowanych danych. Ten link do pobrania jest ważny tylko przez 24 godziny.

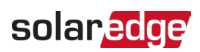

### Dodaj wykresy

- kliknij <sup>(+)</sup> powyżej drzewa urządzenia.
  Wybierz menu podrzędne urządzenie pole wyboru.